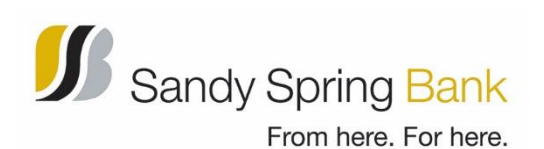

## Remote Deposit Update D247 v4.1.1 – Create New Deposit Button Isn't Functioning

In Internet Explorer (IE):

- 1. Close all Internet Explorer windows.
- 2. Open a new Internet Explorer browser (IE).
- On the top menu click 'Tools' > Internet Options.

(If you don't see the menu, press the Alt key to show the menu bar.)

4. In the 'General' tab, under 'Browsing History' section, click Delete.

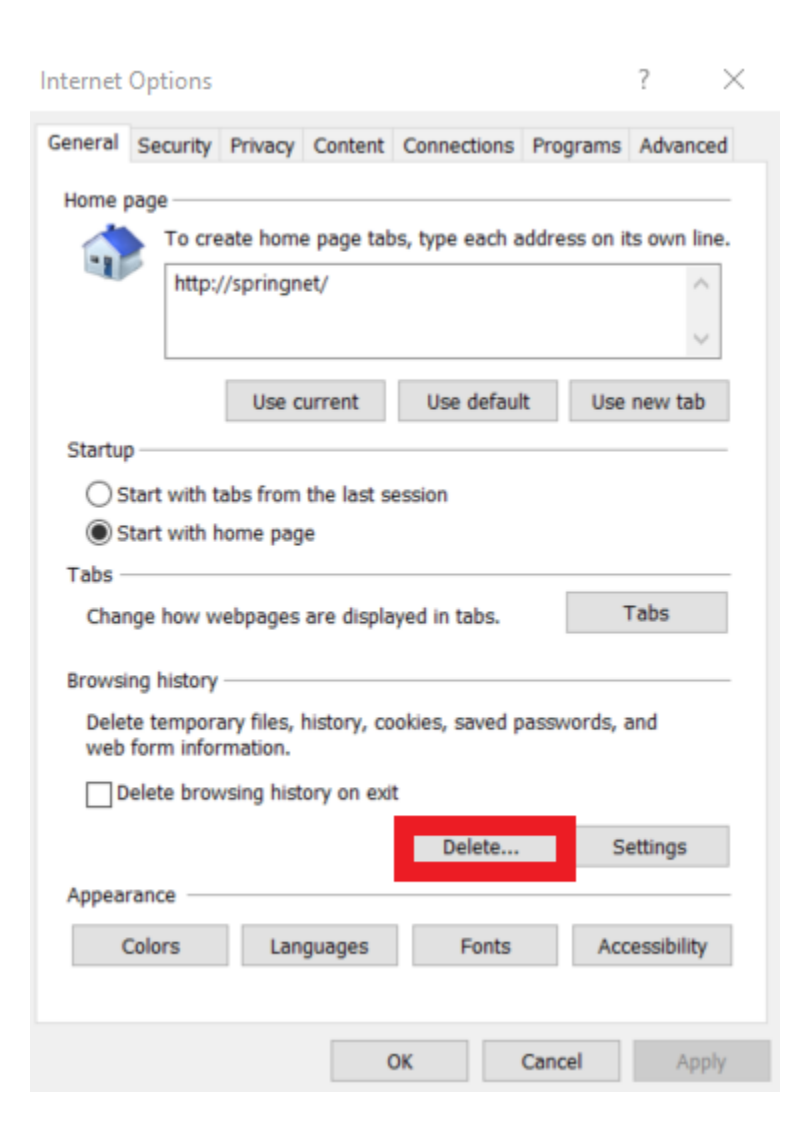

## Tools Help

| Delete browsing history             | Ctrl+Shift+Del |
|-------------------------------------|----------------|
| InPrivate Browsing                  | Ctrl+Shift+P   |
| Turn on Tracking Protection         |                |
| ActiveX Filtering                   |                |
| Fix connection problems             |                |
| Reopen last browsing session        |                |
| Add site to Apps                    |                |
| View downloads                      | Ctrl+J         |
| Pop-up Blocker                      | >              |
| Windows Defender SmartScreen Filter | >              |
| Manage media licenses               |                |
| Manage add-ons                      |                |
| Compatibility View settings         |                |
| Subscribe to this feed              |                |
| Feed discovery                      | >              |
| Performance dashboard               | Ctrl+Shift+U   |
| F12 Developer Tools                 |                |
| Report website problems             |                |
| Internet options                    | 1              |

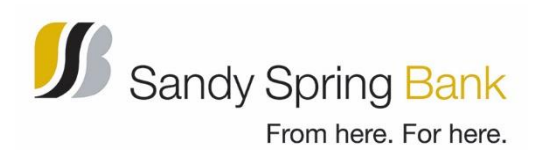

 In the 'Delete Browsing History' window, select the check boxes for 'Temporary Internet Files' and 'Cookies and website data'.

**IMPORTANT NOTE:** Uncheck the box for 'Preserve Favorites website data' or the steps will not work.

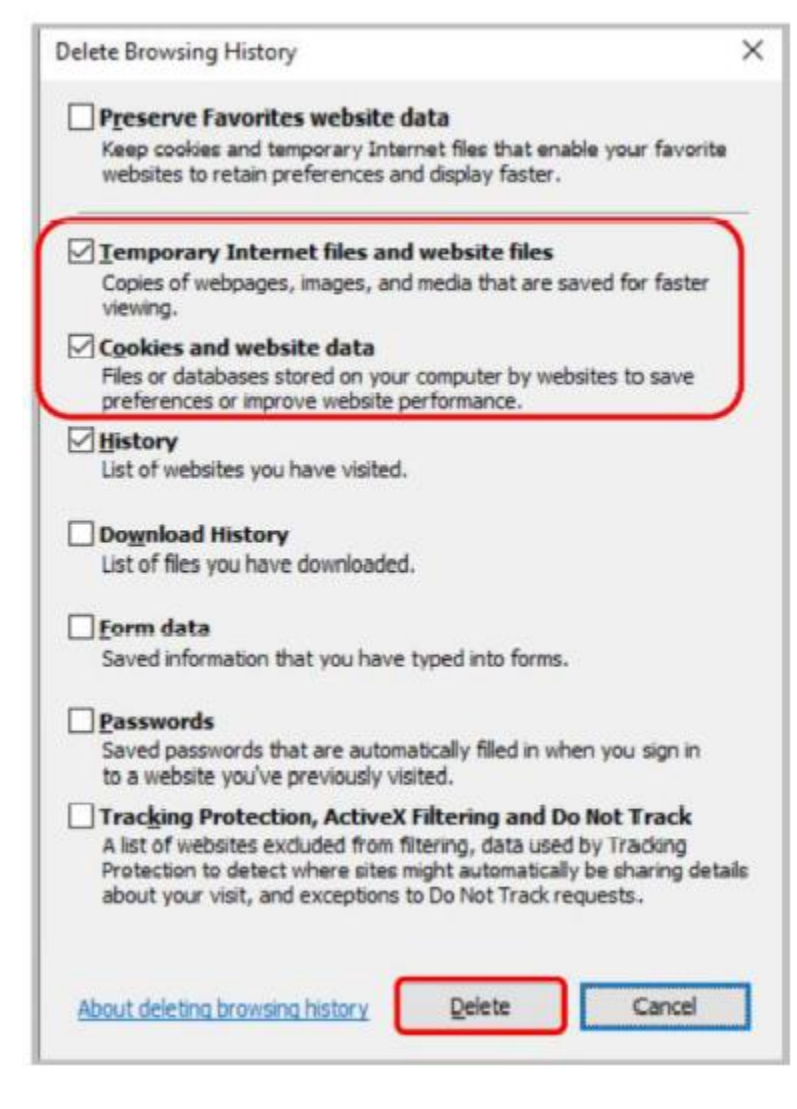

- 6. Click Delete.
- 7. Login into Remote Deposit and try to create the deposit again.